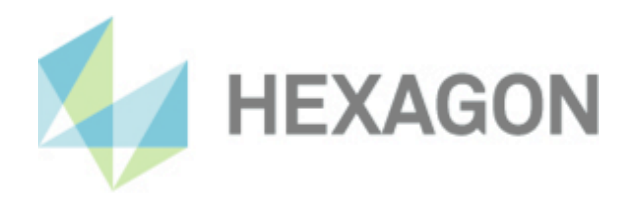

# Installationsanleitung

PC-DMIS Q-DAS Konverter Version: 5.2020.137

23. January 2025

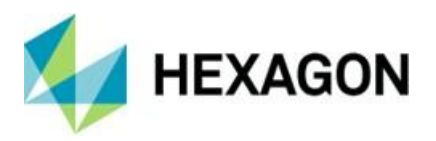

## Inhaltsverzeichnis

| Installationsanleitung PC-DMIS Q-DAS Konverter              | 2 |
|-------------------------------------------------------------|---|
| Erforderliche Zugriffsrechte                                | 3 |
| PC-DMIS Q-DAS Konverter:                                    | 3 |
| Registrierung:                                              | 3 |
| Dateisystem:                                                | 3 |
| PC-DMIŚ:                                                    | 3 |
| Registrierung:                                              | 3 |
| Dateisystem:                                                | 3 |
| Kompatibilität zwischen PC-DMIS und PC-DMIS Q-DAS Konverter | 4 |

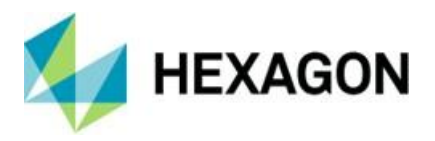

### Installationsanleitung PC-DMIS Q-DAS Konverter

Sehr geehrter Kunde,

Sie haben die Software PC-DMIS Q-DAS Konverter bei der Fa. Hexagon Metrology GmbH bestellt oder wollen eine Testinstallation durchführen.

Die Software darf nur auf einem 64-bit Rechner mit Windows 7 oder höher installiert werden.

Die Software steht zum Download unter folgender URL zur Verfügung:

https://downloads.ms.hexagonmi.com/PC-DMIS\_Solution\_Modules/PC-DMIS-Q-DAS\_Converter/Version 5

Um diese Software auf Ihrem PC-DMIS Rechner zu installieren, gehen Sie bitte wie folgt vor:

- 1. Überprüfen Sie die aktuell verwendete PC-DMIS Version.
- 2. Mittels Linksklick auf die Datei starten Sie den Download.
- 3. Entpacken Sie das Zip Archiv auf dem PC-DMIS Rechner.
- 4. Zur Installation der Software starten Sie die Datei "PCDQDAS\_Setup.exe" mit Administratorrechten. Anschließend folgen Sie den Anweisungen der Setup Prozedur.
- 5. Nach erfolgreicher Installation starten Sie PC-DMIS mit Administratorrechten und öffnen eine beliebige PC-DMIS Messroutine.
- 6. Starten Sie den Q-DAS Konverter mit einmalig Administratorrechten über die zugehörige Windows Startgruppe.
- Anschließend können Sie die Software mit Benutzerrechten verwenden. Sowohl PC-DMIS als auch der Q-DAS Konverter müssen mit identischen Berechtigungen gestartet werden.

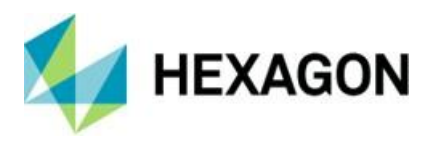

## Erforderliche Zugriffsrechte

PC-DMIS und PC-DMIS Q-DAS Konverter benötigen Vollzugriff zu den unten beschriebenen Bereichen im Dateisystem sowie der Registrierung:

PC-DMIS Q-DAS Konverter:

#### **Registrierung:**

- "HKEY\_CLASSES\_ROOT\PCDLRN.Application\" inkl. aller Unterschlüssel
- "HKEY\_CURRENT\_USER\Software\VB and VBA Program Settings\" inkl. aller Unterschlüssel

#### Dateisystem:

- Installationsverzeichnis und dessen Unterordner
- Benutzerdefinierte Ordner, in welchen Messroutinen gespeichert und ausgeführt werden
- "C:\ProgramData\PCDQDAS\" und Unterordner
- Ordner, welche im PC-DMIS Q-DAS Konverter unter "Einstellungen" und "Setup" vereinbart wurden

#### PC-DMIS:

#### **Registrierung:**

- "HKEY\_CLASSES\_ROOT\PCDLRN.Application" inkl. aller Unterschlüssel
- "HKEY\_CURRENT\_USER\Software\Hexagon\PC-DMIS" inkl. aller Unterschlüssel Optional:

- "HKEY\_LOCAL\_MACHINE\SOFTWARE\Wow6432Node\Hexagon\PC-DMIS" inkl. aller Unterschlüssel
- "HKEY\_USERS\.DEFAULT\Software\Hexagon\PC-DMIS" inkl. aller Unterschlüssel

#### Dateisystem:

- "C:\ProgramData\Hexagon\PC-DMIS" und Unterordner
- "C:\Users\Public\Documents\Hexagon\PC-DMIS" und Unterordner
- Benutzerdefinierte Ordner, in welchem Messroutinen, Taster, Unterprogramme usw. gespeichert werden

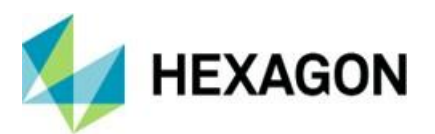

#### Kompatibilität zwischen PC-DMIS und PC-DMIS Q-DAS Konverter

Die Versionsnummer des Q-DAS Konverters gibt Aufschluss über die Kompatibilität zu PC-DMIS:

- **X**. YYYY.y**ZZ**:
  - X, Z: Versionsnummer des Q-DAS Konverters
  - Y: Versionsnummer von PC-DMIS
  - y: Release von PC DMIS
- 5.2019.131: Versionsnummer des PC-DMIS Q-DAS Konverter: 5.31 Versionsnummer von PC-DMIS: 2019 R1
  - > Diese Version ist mit PC-DMIS 2019 R1 und höher kompatibel.

Bei technischen Fragen wenden Sie sich an unsere PC-DMIS Hotline unter der Rufnummer:

## +49 6441 207 207